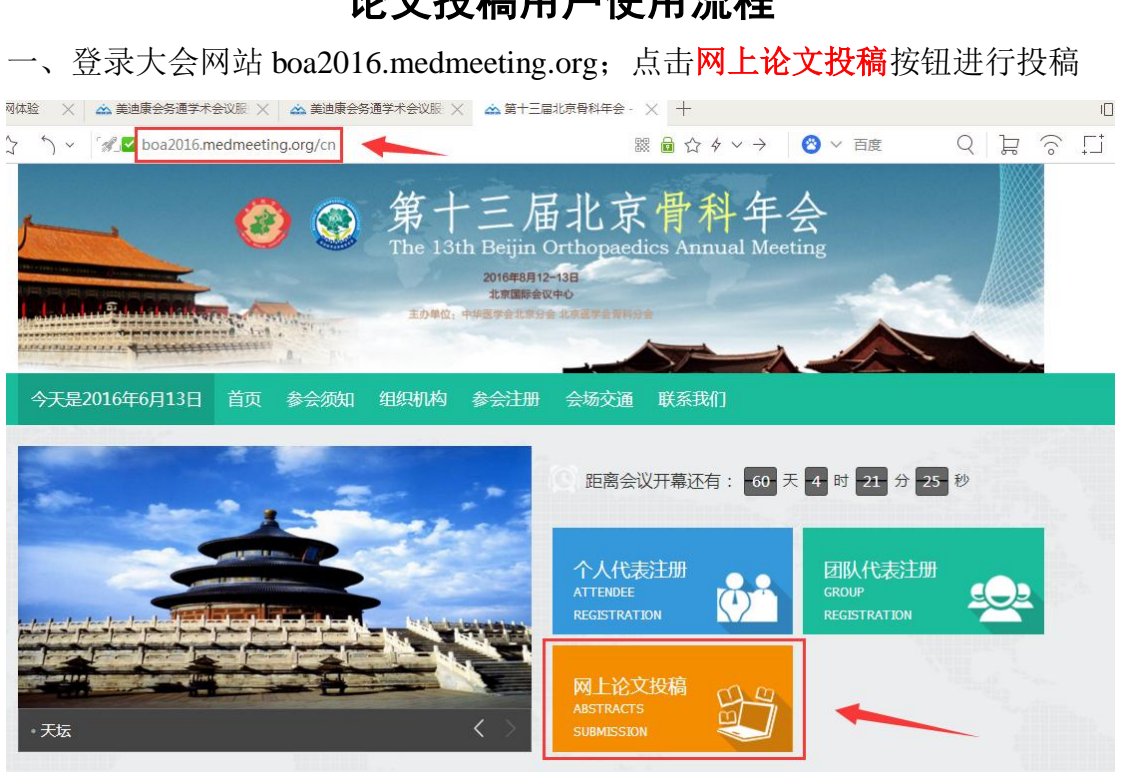

二、进入登录界面;新用户请先进行会议注册,已注册的用户直接输入用户名与 密码进行登录

| <ul> <li></li></ul>                                                                                                    | 骨科年会<br>s Annual Meeting     |
|----------------------------------------------------------------------------------------------------|------------------------------|
| 还没有系统帐号,无法登录? 國建新账号                                                                                                    | - 会务通平台个人用户登录                |
| 会议日期:2016年08月12日-08月13日<br>会议地点:北京国际会议中心                                                                                                    | 邮箱/手机 13581980426@163.com    |
| 按不管问:<br>如您从没使用过会务通学术会议平台管理系统,请在登录平台系统进行参会注册投稿前,先创建会务通平<br>台系统新账号,然后用账号和密码登录系统。如您已经使用过会务通平台系统注册过账号,请用原账号和<br>密码直接登录,不要重复注册账号。在使用过程中有疑问,敬请咨询: | 密 码                          |
| <b>组委会联系方式</b><br>联系人:周健<br>电话:18810298288                                                                                                   | 登录<br>没有会务通平台账号? <u>立即注册</u> |

## 论文投稿用户使用流程

|                |                            | 2<br>2     | 第十<br>The 13th | 三届北<br>Beijin Orthor<br>2016年8月12-13日<br>北京国际会议中心<br>PE学会北部分会北京国家 | 京骨和<br>Daedics Ann    | ¥年会<br>ual Meeting |        |
|----------------|----------------------------|------------|----------------|-------------------------------------------------------------------|-----------------------|--------------------|--------|
| 个人中心           | 个人代表注册                     | 网上论文投稿     | 稿件状态           | 个人信息修改                                                            |                       |                    | ₹ 返回大会 |
| 欢迎登录会<br>您的参会情 | 务通学术会议服务平台<br>况如下:<br>「別1圭 | 管理系统,参加即将于 | -2016年08月12日   | ]-08月13日在北京国际                                                     | 会议中心举办的第 <sup>-</sup> | 十三届北京骨科年会。         |        |
| 论文             | 27JAX                      |            |                |                                                                   |                       |                    |        |
| 论文<br>ID号      | 论文分类                       | <u>ل</u> ا | 论文题            | E                                                                 | 第一作者                  | 完成状态               | 操作     |

## 三、登陆后,在上方导航栏位置选择网上论文投稿,进行投稿

四、进入投稿界面,点击我已阅读投稿要求,开始投稿 按钮

|      |        | <ul> <li>S</li> <li>S</li> </ul> | 第十<br>The 13th<br>动响; + | 三届北区<br>Beijin Orthopa<br>2016年8月12-138<br>北河国际会议中心<br>中国社会公司会 化克雷尔合物 | <sup>変換1</sup><br>京骨科名<br>edics Annual M | 3581980426@163.cor<br>투슾<br>Iceting | n 个人中心 | 〔退出〕 |
|------|--------|----------------------------------|-------------------------|-----------------------------------------------------------------------|------------------------------------------|-------------------------------------|--------|------|
| 个人中心 | 个人代表注册 | 网上论文投稿                           | 稿件状态                    | 个人信息修改                                                                |                                          |                                     | ₹ 返回大会 | 全首页  |
|      |        |                                  | <sup>t</sup> t∃         | ●我要提交中文稿件 阅读投稿要求,开始投稿                                                 |                                          |                                     |        |      |
|      | τ      | 会官方网站内容未经允让<br>Powered By 🚵 美    | 午,禁止拷贝或转<br>由康会务通学术会    | 戴本站内容,禁止建立类似<br>议管理系统 <u>【我也要发</u> 析                                  | 《会议注册页面,否则追究<br>5会议】 京ICP备110115         | 稔法律责任!<br>305号-31                   |        |      |

## 五、填写作者、单位以及补充信息

5.1 填写第一作者的单位信息,如果作者的所属单位不唯一,请在右面增加单位 5.2 如果作者不唯一,请在论文所有作者右面添加作者

5.3 若作者信息存在于数据库中,请对应选择;若不存在信息,请在最下面完善信息 5.4 将以上信息完善之后,请点击下一步>>填写论文标题和摘要

|                                  |                                                                                                    |                                                                                                    | 稿件状念                                                                                                    | 个人信息修改                                                                                                   |                                                                                                    |                                                    |                | 「三世」                       |
|----------------------------------|----------------------------------------------------------------------------------------------------|----------------------------------------------------------------------------------------------------|----------------------------------------------------------------------------------------------------|----------------------------------------------------------------------------------------------------|----------------------------------------------------------------------------------------------------|----------------------------------------------------|----------------|----------------------------|
| Í                                | 阅读须知                                                                                                    | 填写作者单位及作                                                                                                    | 諸信息                                                                                                    | 填写论文信息                                                                                                   |                                                                                                    | 提交预览                                               |                | 提交成功                       |
| <b>填写作者信</b><br>填写论文作            | 息<br>者所有单位: <mark>増加</mark><br>.1: 単位名称<br>.2:                                                                               | 1一个单位                                                                                                    |                                                                                                    | +                                                                                                    |                                                                                                    |                                                    |                |                            |
| 填写本论文)                           | 所有作者: <mark>增加一</mark><br>皆姓名:测试<br>皆个人信息在本站<br>:测试,北京陶部肿                                                                    |                                                                                                    | 所属的单位 NO.<br>与姓名前的小圆点                                                                                                    | 1 ▼ 第二个单位 N<br>选择相同者,不要重                                                                                 | O.0 ▼<br>复填写!如不是相                                                                                                    | <b>目同者</b> , 则请详                                   | 細填写下列(         | 言息!                        |
| U<br>U<br>2534445<br>以上用<br>第一作書 | :测试,黄冈市黄州<br>1户中, 不存在我<br>11186月(所有顶                                                                                         | 这人民医院,测试<br>約第一作者<br>日为必结)                                                                                                    |                                                                                                    |                                                                                                    |                                                                                                    |                                                    |                |                            |
| 汉字姓名*<br>所在省份*<br>工作单位*<br>门牌地址* | 测试                                                                                                    | T                                                                                                    | 姓的拼音*                                                                                                    |                                                                                                    | ♀<br>E<br>系                                                                                                    | 3的拼音*<br>mail*<br>斗室/部门*<br>阿政编码*                  |                |                            |
| 14 ワンパ                           | $\wedge \rightarrow \rightarrow \rightarrow \leftarrow$                                                                      |                                                                                                    |                                                                                                    | >> 現与比又你認知                                                                                               | 4)摘要<br>                                                                                                    |                                                    |                |                            |
| 填写讹                              | ≥文信息<br>++心 ^人ft                                                                                                    | 【表注册 网上论文报                                                                                                    | <b>流</b> 稿件状况                                                                                                    | >>> 長与比又你或你<br>个人信息修改                                                                                    |                                                                                                    |                                                    |                | ₹ 返回大会                     |
| 填写ù                              | <ul> <li>         文信息         <ul> <li>             中心             へ人们</li></ul></li></ul>                                   | <b>(表注册 网上论文技</b><br>填写作者单位<br>创伤学组                                                                                                    | 福井状での「「「「「「「」」」「「」」「「」」「「」」「「」」「」」「「」」「」」「」」                                                                                                    | 公 4与化义标规则<br>不人信息修改<br>填写论文信息                                                                            |                                                                                                    | 提交预览                                               | >              | ₹ 返回大会<br>提交成功             |
| 填写ù                              | <ul> <li>文信息</li> <li>中心 个人们</li> <li>阅读须知</li> <li>6文主题分类 (1)</li> <li>*论文题目</li> <li>*论文源要 攜琴</li> <li>*论文摘要 「「</li> </ul> | 【表注册 网上论文技<br>填写作者单位<br>创伤学组 四项,每项各一段的方式 で ↓ ▲ ● @ 【 ● 1 ● 1                                                                                                    | <ul> <li>         ・ (本) (本) (本) (本) (本) (本) (本) (本) (本) (本)</li></ul>                                                                                                    | <ul> <li>本 人信息修改</li> <li> 本 人信息修改</li> <li> 項写论文信息</li> <li> 正 下框内再次填写题目</li> <li> 路 工 正 ② [</li> </ul> | (小御史) (小御史) | 提交预览<br>息),摘要内容<br>×2 x <sup>2</sup>               | 青严格按照"         | ■ 返回大会<br>提交成功<br>提交成功     |
| 填写ù                              | <ul> <li>文信息</li> <li>中心</li> <li>个人代</li> <li>阅读须知</li> <li>论文题目</li> <li>论文摘要 摘要<br/>论"</li> </ul>                         | 【表注册 网上论文技<br>填写作者单位<br>创伤学组 週历学组 週の学知道限制在 1000/<br>四项,每项各一段的方式 ○ ↓ ★ □ ▲ ▲ ■ ▲ ↓ ■ ★ ↓ ■ ▲ ↓ ■ ★ ↓ ■ ★ ↓ ↓ ↓ ■ ★ ↓ ■ ★ ↓ ■ ★ ↓ ■ ★ ↓ ■ ★ ↓ ■ ★ ↓ ■ ★ ↓ ■ ★ ↓ ■ ★ ↓ ■ ★ ↓ ■ ★ ↓ ↓ ■ ★ ↓ ↓ ↓ ↓ | 福件状     初     初     御子(本)     「     」     、     「     」     、     「     」     、     「     」     、     「     」     、     「     」     、     「     」     「     」     「     」     「     」     「     」     「     」     「     」     「     」     「     」     「     」     「     」     「     」     「     」     「     」     「     」     「     」     「     」     「     」     「     」     「     」     「     」     「     」     「     」     「     」     「     」     「     」     「     」     「     」     「     」     「     」     「     」     「     」     「     」     「     」     「     」     「     」     「     」     「     」     「     」     「     」     「     」     「     」     「     」     「     」     「     」     「     」     「     」     「     」     「     」     「     」     「     」     「     」     「     」     「     」     「     」     「     」     「     」     「     」     「     」     「     」     「     」     「     」     「     」     「     」     「     」     「     」     「     」     「     」     」     「     」     」     「     」     「     」     「     」     「     」     「     」     「     」     「     」     「     」     「     」     「     」     「     」     「     」     」     「     」     「     」     「     」     「     」     「     」     「     」     「     」     「     」     「     」     「     」     「     」     「     」     「     」     「     」     「     」     」     」     」     」     」     」     」     」     」     」     」     」     」     」     」     」     」     」     」     」     」     」     」     」     」     」     」     」     」     」     」     」     」     」     」     」     」     」     」     」     」     」     」     」     」     」     」     」     」     」     」     」     」     」     」     」     」     」     」     」     」     」     」     」     」     」     」     」     」     」     」     」     」     」     」     」     」     」     」     」     」     」     」     」     」     」     」     」     」     」     」     」     」     」     」     」     」     」     」     」     」     」     」     」     」     」     」     」     」     」     」     」     」     」     」     」     」     」     」     」     」     」 | <ul> <li>スタービン(小説)</li> <li>本人信息修改</li> <li>項号论文信息</li> <li>正下框内再次填写题目</li> <li>B I I 2 2 [</li> </ul>   |                                                                                                    | 提交预览<br>息), 摘要内容<br>× <sub>2</sub> x <sup>2</sup>  | <b>青</b> 严格按照" | ₹ 返回大会<br>提交成功 目的,方法,结果,≴  |
| 填写i                              | <ul> <li>文信息</li> <li>ゆゆ 个人代</li> <li>(阅读须知</li> <li>6文主题分类 (</li> <li>*论文题目</li> <li>*论文摘要 講習</li> </ul>                    | 【表注册 网上论文报<br>填写作者单位<br>创伤学组 图内容字数请限制在 1000<br>四项,每项各一段的方式 ○ ↓ ▲ ● ● ● ● ○ ○                                                                                                    | <ul> <li>福件状況</li> <li>2及作者信息</li> <li>マ</li> <li>マ</li> <li>マ</li> <li>へ字以内。请不要で<br/>进行填写。</li> <li>チ・ rT・ A・ A</li> </ul>                                                                                                    | <ul> <li>本人信息修改<br/>填写论文信息</li> <li>五百论文信息</li> <li>五百论文信息</li> <li>B I U (2)</li> </ul>                 | (作者和单位等信) (作者和单位等信) (目前)                                                                                                    | 提交预览<br>息),摘要内容<br>: x <sub>z</sub> x <sup>2</sup> | 青严格按照"         | 浸 返回大会前<br>提交成功 目的,方法,结果,斜 |

6.1 填写论文的题目、摘要、分类等信息;其中分类为下拉菜单选项,根据相应 类别进行选择。

6.2 填写关键字(关于此篇文章的任意文字); 需要投全文时请点击上传附件按钮(若没有附件可跳过上传的步骤), 点击下一步预览论文并提交

|      | 字数统计 |                              | ÷                    | h |
|------|------|------------------------------|----------------------|---|
| *关键字 | 选择文件 | 支持doc,docx,zip,rar,pdf格式文件,J | 最多6个,逗号分隔<br>且文件小于5M |   |
|      |      |                              |                      |   |
|      |      | 上—步<<返回修改作者信息                | 下一步>>预览论文并提交         |   |
|      |      |                              | L                    | 1 |

七、预览文章

7.1 预览内容: 核对论文的分类、作者、单位、题目、关键字、附件等。若结果 无误,请点击下一步提交。

| 个人中心                             | 个人代表注册                                                    | 网上论文投稿    | 稿件状态 | 个人信息修改 |  |      |  | ₹ 返回大会首页 |  |  |
|----------------------------------|-----------------------------------------------------------|-----------|------|--------|--|------|--|----------|--|--|
|                                  | 阅读须知                                                      | 填写作者单位及作者 | 信息   | 填写论文信息 |  | 提交预览 |  | 提交成功     |  |  |
| 论文主题分<br>测试测试测<br>关键字:测<br>时件: 查 | 消滅消滅         消滅消滅         消滅消滅         1. 单位名称         2. |           |      |        |  |      |  |          |  |  |
|                                  | 附件: 查看附件<br>返回上一步<< 编辑论文 下一步>> 提交我的论文                     |           |      |        |  |      |  |          |  |  |

八、提交论文

8.1 点击提交之后,系统自动提示提交状态是否已成功

8.2 通过投稿列表可以查看、修改或删除所有提交的稿件及状态;系统对于投稿 篇数不做限制,您可以进行多次投稿。

| 个人中心   | 个人代表注册 | 网上论文投稿 | 稿件状态 | 个人信息修改 |      |      |    | 🖉 返回大会首页 |
|--------|--------|--------|------|--------|------|------|----|----------|
|        |        |        |      |        |      |      |    |          |
| 一投稿列   | 利表     |        |      |        |      |      |    |          |
| ID号    | 论文分类   |        | 论文题目 | 3      | 第一作者 | 完成状态 | 修改 | 删除       |
| 372324 | 创伤学组   | 测试测试》  | 则试   |        | 测试   | 已完成  | 修改 | 删除       |
|        |        |        |      |        |      | 1    | 1  | t        |
|        |        |        |      |        |      |      |    |          |